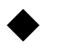

## 参加登録・論文登録方法

1 「参加」、「論文情報」にチェックを入れ「次へ」をクリック。

| 開催概要                                                                                                  | 推奨環境                                                           |
|----------------------------------------------------------------------------------------------------|----------------------------------------------------------------|
| お知らせ(News&Topic)<br>AMARYS システムメンテナンスによる一時利用停止について (2021/09/1/                                        | 4)                                                             |
| はじめてご利用される方<br>・オンライン投稿の仕方はごちら<br>お申込みされる項目をクリックするとチェックが入り、<br>再度クリックするとチェックが外れます。<br>✓ 参加<br>✓ 論文簡報  | ログインID・バスワードをお持ちの方<br>654ise<br><br>ログイン<br>ID・バスワードを忘れた方は ごちら |
| 次へ<br>セキュリティ ②<br>amarys-jtb.jp<br>② Cybertrust<br>Struend tile<br>アリテクレて後日 *<br>2021-08-22 18:26 JST | 「参加」「論文情報」<br>にチェック <b>✓</b>                                   |

2 ログイン情報、個人基本情報の各項目に必要事項を入力し、個人情報の取扱いにチェックを入れ「次へ」をクリック。注意:\*マークは必須項目。必ず入力すること。

|                                                            | 第1回エネルギー・情報 国際フォーラム                                                                                                    |
|------------------------------------------------------------|----------------------------------------------------------------------------------------------------|
|                                                            | よくある質問・お問い合わせ 😧                                                                                                    |
| 個人情報登録 / 参加                                                | 論文情報                                                                                                    |
| 個人情報登録                                                     |                                                                                                    |
| 1. 個人開報登録 2. 内容領<br>ログインID・パスワードの管<br>※ は必須項目です。<br>ログイン情報 | 166 3. 参加者選択 4. 人刀 5. 唯応 6. 元 f<br>理は慎重に行ってください。                                                                                            |
| ログインID ※                                                   | 9988ise<br>※ご希望のIDをご指定下さい。<br>他の方がご利用されているIDはご指定いただけません。<br>6~50字の半角英数字で入力してください。(- ()イフン)、_ (アンダーバー)、・ (ドット)、@ (アットマーク) などの<br>記号は使用できません) |
| パスワード ※                                                    | ······                                                                                                    |
|                                                            |                                                                                                    |

1ページ

| 個人基本情報                                    |                                                                   |
|-------------------------------------------|-------------------------------------------------------------------|
|                                           | 学生の場合は、2021年12月時点の学年を選んでください。                                     |
| 役職 \star                                  | D3 🗸                                                              |
| 氏名(漢字) *                                  | 東工大太郎                                                             |
|                                           |                                                                   |
| 氏名(フリガナ) ※                                | トウコウタイ タロウ   入力例:ヤマダ タロウ                                          |
| 性別 ※                                      | 9性 ~                                                              |
| 所属機関 ※                                    | 東京工業大学                                                            |
| 所属大学院(学院)                                 |                                                                   |
| 所属専攻(系)                                   |                                                                   |
| PCメールアドレス ※                               | ※オンライン(Zoom)で使用できるものをご登録ください。モバイルメールは使用できません。<br>a@m.titech.ac.jp |
|                                           | (m.titech.ac.jp                                                   |
| 国名 🕺                                      | Angola                                                            |
| 連絡先 <mark>※</mark>                        |                                                                   |
| (個人基本情報でご登録頂きま<br>したメールアドレスにご連絡い<br>たします) | <ul><li>PCメールアドレス</li></ul>                                       |
| 個人情報の取り扱いについて                             |                                                                   |
| 必ず                                        | 個人情報の取り扱いについてをお読みいただき、同意の上先にお進みください                               |
|                                           | 個人情報の取り扱いについて                                                     |
|                                           | ■ 同意する                                                            |
|                                           | ×~                                                                |
|                                           | 展る                                                                |
| v13.87                                    |                                                                   |

## 3 「登録」をクリックし、入力したデータを確定。変更する場合は「戻る」をクリック。

| ロッゴ ノロ    | JUDISC                                         |
|-----------|------------------------------------------------|
| バスワード     | 222222                                         |
| 個人基本情報    |                                                |
| 役職        | D3                                             |
| 氏名(漢字)    | 東工大 太郎                                         |
| 氏名(フリガナ)  | >>סביל איז איז איז איז איז איז איז איז איז איז |
| 性別        | 男性                                             |
| 所属機関      | 東京工業大学                                         |
| 所属大学院(学院) |                                                |
| 所属専攻(系)   |                                                |

| 国名                                  | Angola               |  |
|-------------------------------------|----------------------|--|
| 連絡先                                 |                      |  |
| (個人基本情報でご登録<br>したメールアドレスにご<br>たします) | 頂きま PCメールアドレス<br>連絡い |  |
|                                     | 登録                   |  |
|                                     |                      |  |

4 氏名の欄に登録した氏名が表記されている事を確認。「次へ」をクリック。

| 個人1月報堂              | 録/参加論文情報                                    |              |       |  |
|---------------------|---------------------------------------------|--------------|-------|--|
| . 個人情報登録            | 2. 内容確認 3. 参加者選択 4. 入力                      | ) ) 5. 確認 )  | 8. 完了 |  |
| お知らせ(N<br>AMARYS シ) | ews&Topic)<br><u>ステムメンテナンスによる一時利用停止について</u> | (2021/09/14) |       |  |
| 参加登録 🌘              |                                             |              |       |  |
| ■お申込者を打             | 指定してください。                                   |              |       |  |
|                     | 氏名                                          |              | 同伴者一覧 |  |
|                     |                                             |              |       |  |

5 参加日を選択し、「次へ」をクリック。

| 参加登録    |                     |
|---------|---------------------|
| 東工大太郎 樹 | Ê.                  |
| 参加登録    |                     |
| 参加日     | 参加可能日にチェックを入れてください。 |
|         | 2 12/15             |
|         | 12/16               |
|         | 12/17               |
|         | 2 12/18             |
|         | 2 12/19             |
|         | *学生は一部出席を不可とします。    |

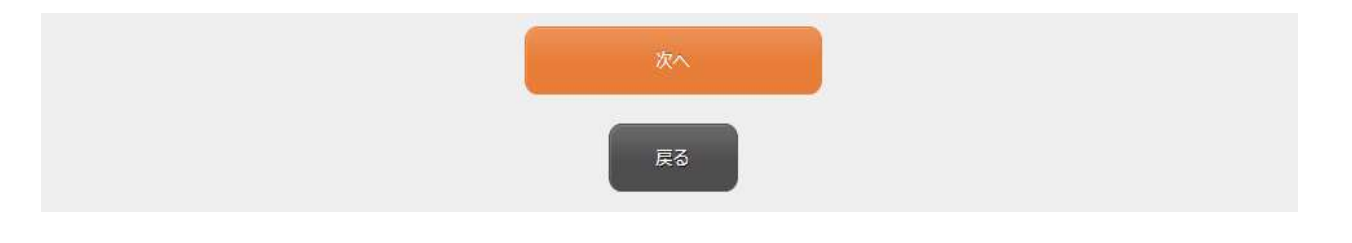

6 選択した参加日に間違いがなければ「申込み」をクリックし、データを確定。変更する場合は「戻る」をク リック。

| 個人情報登録 🔷 2. 内容 | 鐵 3. 参加者選択 4. 入力 5. <b>確認</b> 6. 完了 |  |
|----------------|-------------------------------------|--|
| 参加登録確認         |                                     |  |
| 東工大 太郎 様       |                                     |  |
| 参加登録           |                                     |  |
| 参加日            | 12/15<br>12/16                      |  |
|                | 12/17                               |  |
|                | 12/19                               |  |

7 「次へ」をクリックし、論文投稿ページへ移行。

| 第1回エネルギー・情報                                  | 国際フォーラム                            |
|----------------------------------------------|------------------------------------|
| 東工大太郎様のページ                                   | マイベージへ<br>ログアウト<br>よくある質問・お問い合わせ 😧 |
| 個人情報登録/参加 論文情報                               |                                    |
| 1. 個人情報登録 2. 內容確認 3. 参加者選択 4. 入力 5. 確認 6. 完了 |                                    |
| 参加登録                                         |                                    |
| 登録を受付けました。                                   |                                    |
| 次へ<br>以降の申込をスキップ                             |                                    |
| ※ブラウザの戻るボタンは使用しないでください。                      |                                    |

8 「個人情報からコピー」をクリック。氏名が自動反映される。

| 個人情報登録 / 参加                                                   | <b>論文情報</b>                                                   |                                                   |
|---------------------------------------------------------------|---------------------------------------------------------------|---------------------------------------------------|
| 1. 入力 2. 確認 3. 完                                              | 7                                                             |                                                   |
| お知らせ(News&Topic)                                              |                                                               |                                                   |
| AMARYS システムメンテナン                                              | スによる一時利用停止について (202                                           | 1/09/14)                                          |
| カテゴリーについて                                                     |                                                               |                                                   |
| 1.Materials and Devices f<br>(Ex. Fuel cell, solar cell, seco | <b>or energy</b><br>ndary buttery, capacitor, electrolysis, e | energy materials (ion conductor, electrode) etc.) |
| 2.Reactions for energy<br>(Ex. Combustion, catalysis, er      | nergy carriers, fluid dynamics etc.)                          |                                                   |
| 3.Systems and Data Scien<br>(Ex. System optimization, big     | n <b>ce for energy</b><br>data science, Al etc.)              | 「個人情報からコピー」をクリック                                  |
| 4.Others                                                      |                                                               |                                                   |
| 著者情報                                                          |                                                               |                                                   |
| 筆頭著者                                                          |                                                               |                                                   |
| 氏名(漢字)                                                        |                                                               | 郎(個人情報からコピー)                                      |
| こちらは入力不要です。                                                   | 「論文情報」へお進みください。                                               |                                                   |
|                                                               |                                                               |                                                   |

9 カテゴリ:第1希望、第2希望、演題名を入力し、ファイル投稿(PDF、Word)からアプストラクトをアップ ロード。全て入力したら「次へ」をクリック。

| 論文情報          |                                                                       |
|---------------|-----------------------------------------------------------------------|
| カテゴリ:第1希望 ※   | 1-Materials and Devices for energy                                    |
| カテゴリ : 第2希望 🛛 | 3-Systems and Data Science for energy ✓                               |
| 演題名           | ABC                                                                   |
| ファイル投稿(PDF)   | 確認<br>450pr5dx5kdfdq0i44r0oak1_1.pdf                                  |
|               | PDFとWordの両方を投稿してください。<br>こちらは*.pdf用です。<br>ファイルサイズは、5.0 MBまでです。        |
| ファイル投稿(word)  | 確認<br>450pr5dx5kdfdq0i44r0oak1_2.docx                                 |
|               | PDFとWordの両方を投稿してください。<br>こちらは*.docx,*.doc用です。<br>ファイルサイズは、5.0 MBまでです。 |
| 指導教員情報        |                                                                       |
| 名前(漢字) ※      |                                                                       |
| 所属機関 **       | **                                                                    |
| 所属学院          |                                                                       |

| 所属系         |                  |  |
|-------------|------------------|--|
| PCメールアドレス 🕺 | a@m.titech.ac.jp |  |
|             | @ m.titech.ac.jp |  |
|             |                  |  |
|             | 70~              |  |
|             |                  |  |

10 入力確認画面が表示される。訂正の場合は「戻る」を、確定の場合は「次へ」をクリック。

| 論文情報         |                                       |
|--------------|---------------------------------------|
| カテゴリ : 第1希望  | 1-Materials and Devices for energy    |
| カテゴリ:第2希望    | 3-Systems and Data Science for energy |
| 演題名          | ABC                                   |
| アップロード       | 450pr5dx5kdfdq0i44r0oak1_1.pdf        |
| ファイル投稿(word) | 450pr5dx5kdfdq0i44r0oak1_2.docx       |
| 演題投稿確認       |                                       |
| 名前(漢字)       | 東工大 つばめ                               |
| 所属機関         | * **                                  |
| 所属学院         |                                       |
| 所属系          |                                       |
| PCメールアドレス    | a@m.titech.ac.jp                      |
|              | <b>次へ</b><br>戻る                       |

11 投稿の受付が完了。

|                   | 第1回エネルギー | ・情報 国際フォーラム     |
|-------------------|----------|-----------------|
| 東工大太郎様 のページ       |          | (<br>71×-3×     |
|                   |          |                 |
|                   |          | よくある質問・お問い合わせ 😮 |
| 個人情報登録/参加論文情報     |          |                 |
| 1. 入力 2. 確認 3. 完了 |          |                 |
| 演題投稿              |          |                 |
| 投稿を受付けました。        |          |                 |

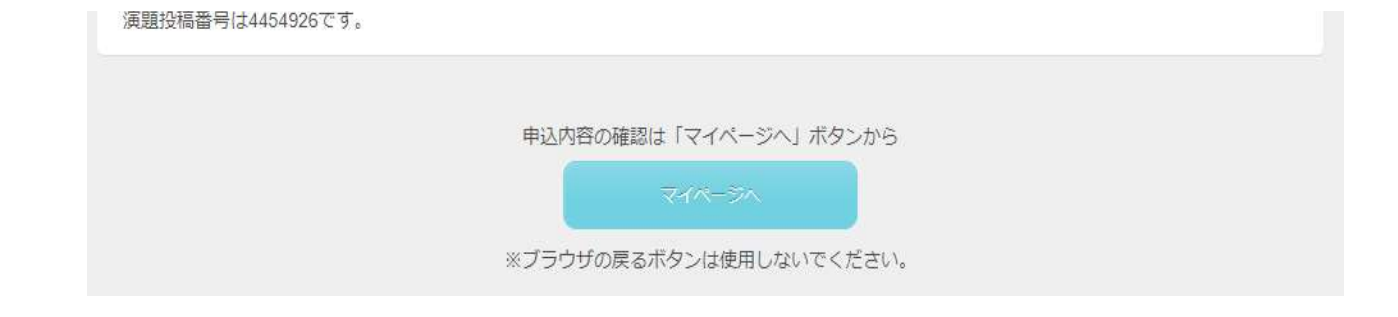

12 論文を訂正する場合は「演題投稿」をクリックし、再度アップロード。

| 第1回エネルギー・情報                                                            | 最 国際フォーラム             |
|------------------------------------------------------------------------|-----------------------|
| 東工大太郎様のページ お問い合わせ番号:(000021-0)<br>(お問い合わせフォーム)                         | ログアウト ふくある質問・お問い合わせ 🕜 |
| お知らせ(News&Topic)<br><u>AMARYS システムメンテナンスによる一時利用停止について</u> (2021/09/14) |                       |
| マイメニュー                                                                 | () 画面を印刷              |
| (追加・変更・取下げ)                                                            |                       |